# 胜家内容管理框 架使用手册

# 胜家内容管理框架项目组

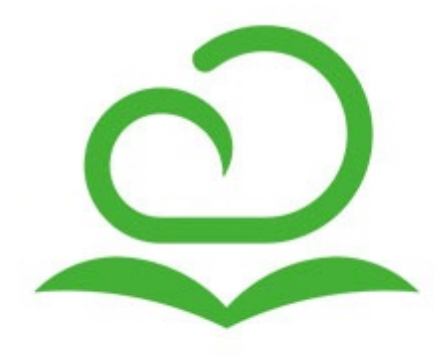

目 录

框架简介 框架安装 通用功能 系统登录 基础页面 系统管理 基础设置 CMS设置 上传设置 邮件设置 短信设置 配置管理 会员设置 权限管理 用户管理 角色管理 菜单管理 机构管理 登录日志 操作记录

框架简介

#### 框架介绍

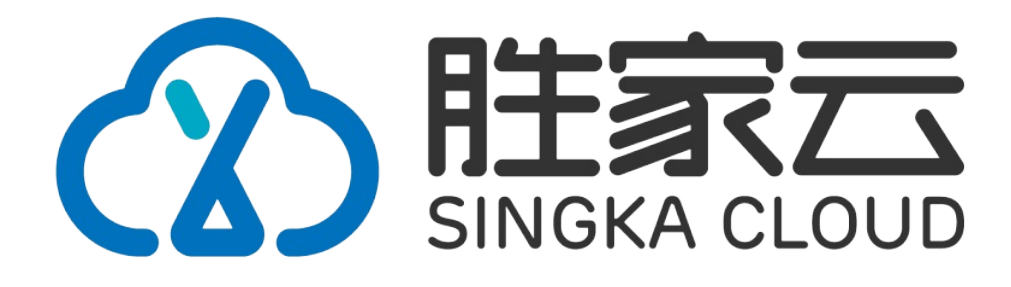

胜家内容管理框架(SKCMF)是宁波晟嘉网络科技有限公司采用PHP+Mysql架构,是一款模块化、自动化、多端合一的快速开发和微服务框架。支持多语言、响应式展示,极其适合企业基础信息化建设。整合PC、手机、微信、小程序、APP五位一体,全网营销,全网通用。

#### 功能说明

胜家内容管理框架(SKCMF)秉承极简、极速、极致的开发理念,为开发集成了基于数据-角色的权限管理机制,集成多种灵活快速构建工具,可方便快速扩展的模块、插件、钩子、数据包。统一了模块、插件、钩子、数据包之间的版本和依赖关系,进一步降低了代码和数据的沉余,以方便开发者快速构建自己的应用。

#### 环境要求

- PHP7.1以上版本
- 支持Windows/Linux服务器环境
- 可运行于包括Apache、IIS和nginx在内的多种WEB服务器和模式
- 支持Mysql、MsSQL、PgSQL、Sqlite、Oracle、Ibase、Mongo以及PDO等多种数据库和连接

#### 作者信息

#### 夏慧新 shycomet@163.com

#### 版权信息

版权所有Copyright © 2020-2020 by NingBo SingKa Network Technology Co., Ltd. All rights reserved。

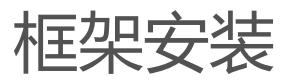

# 通用功能

这一章将对系统通用的功能进行的阐述,主要内容包括系统登录界面介绍、通用界面和操作介绍以及对"我的工作台"部分内容的介绍。

系统登录

### 用户登录

用户打开IE,输入系统地址后,会显示登录界面,如下图所示:

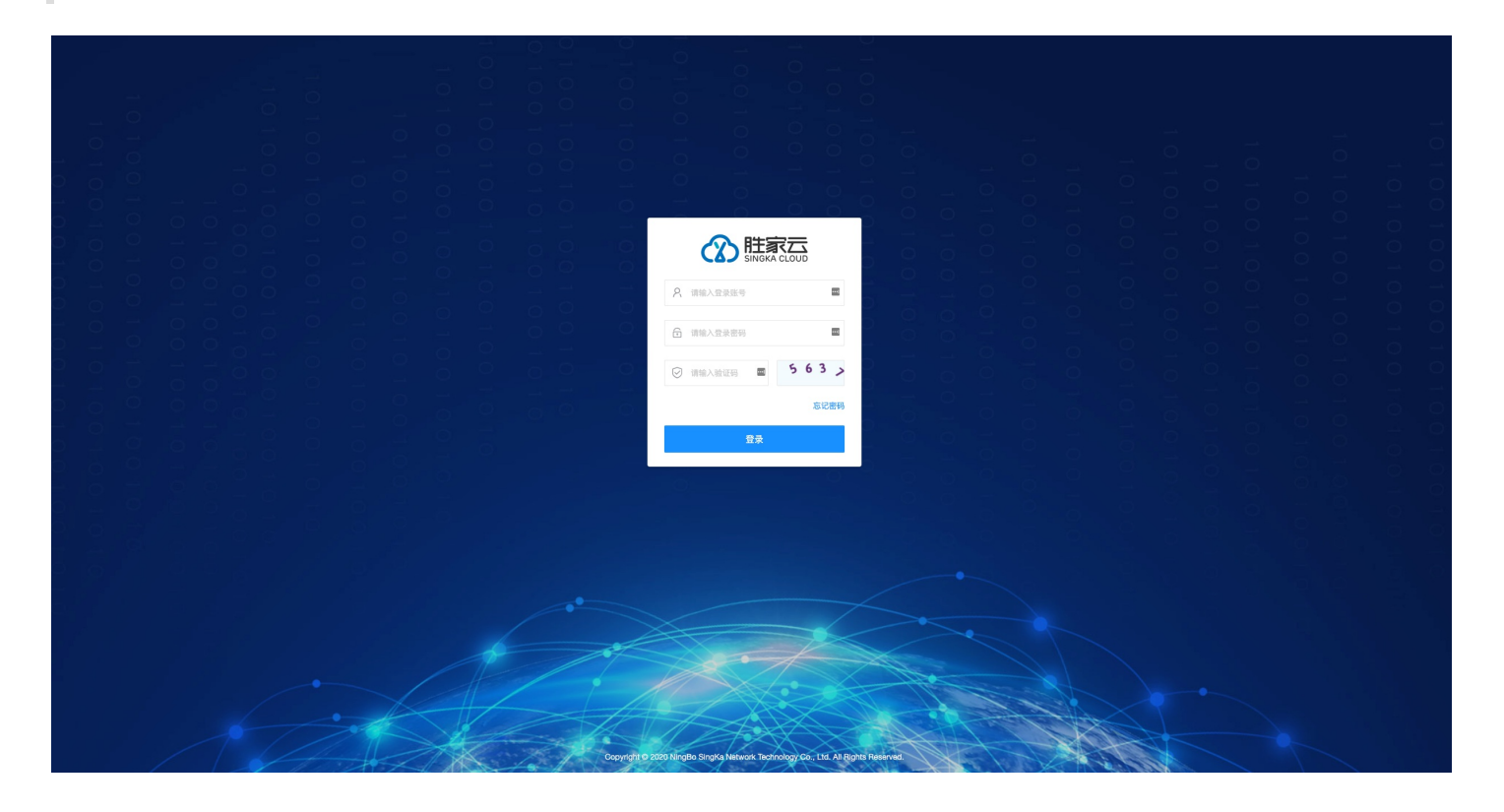

# 基础页面

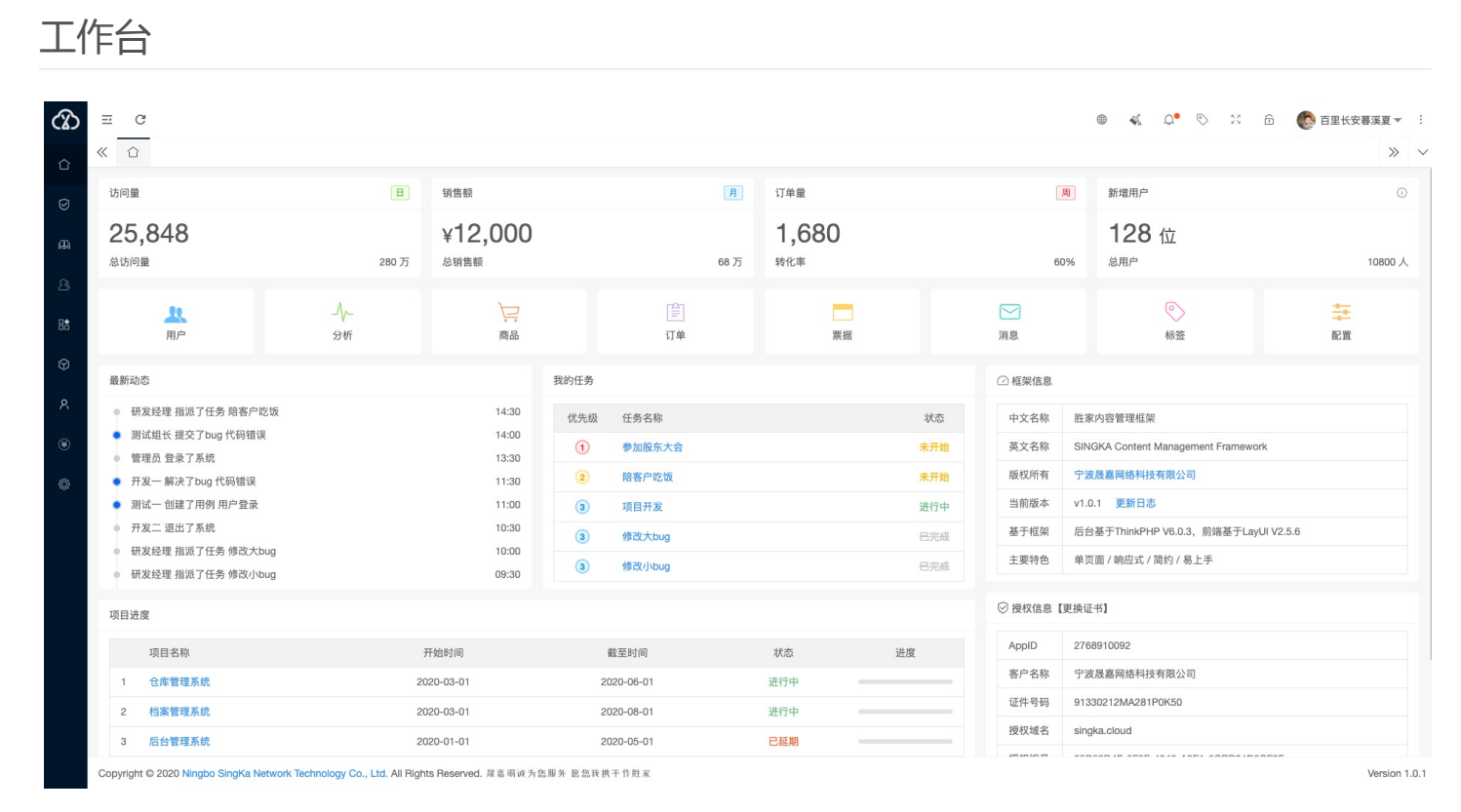

## 控制台

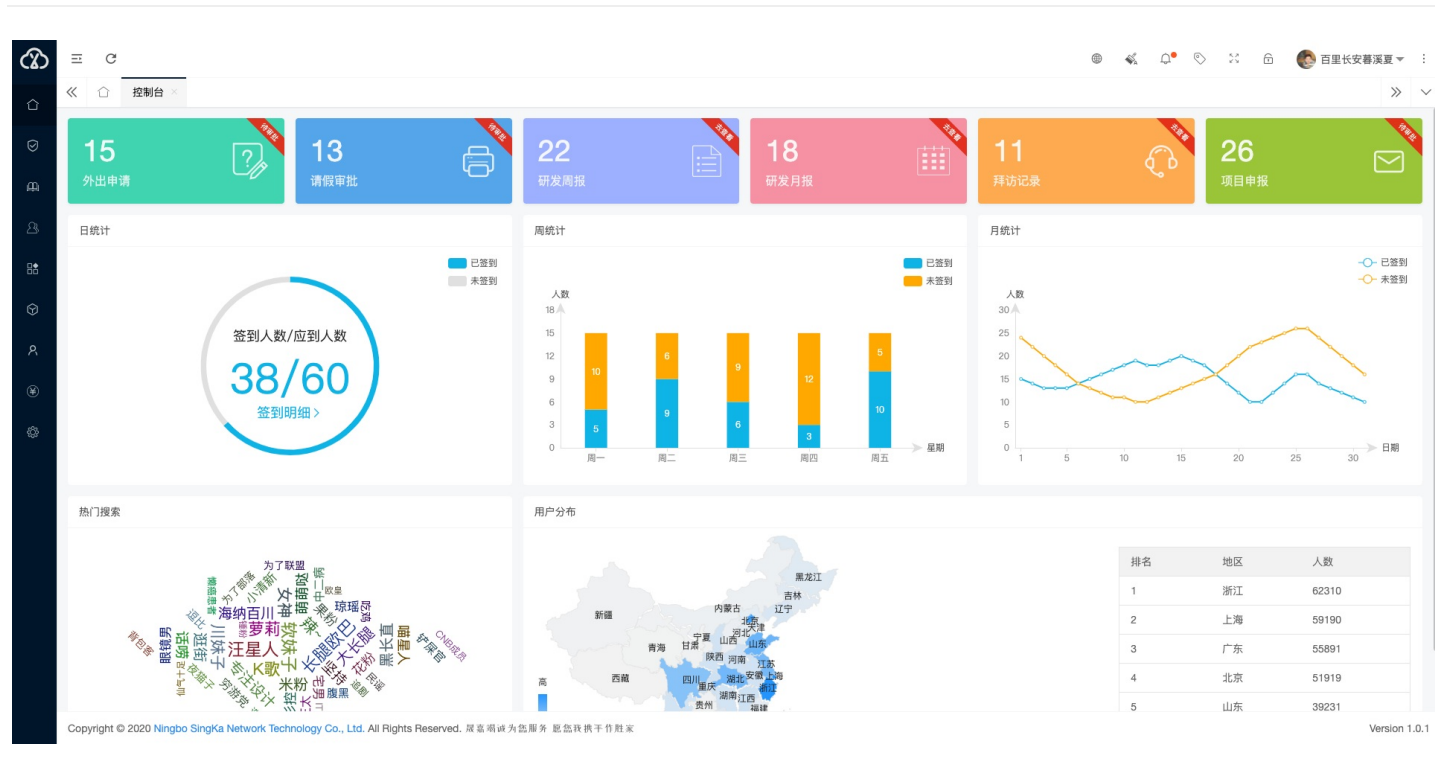

## 分析页

#### 基础页面

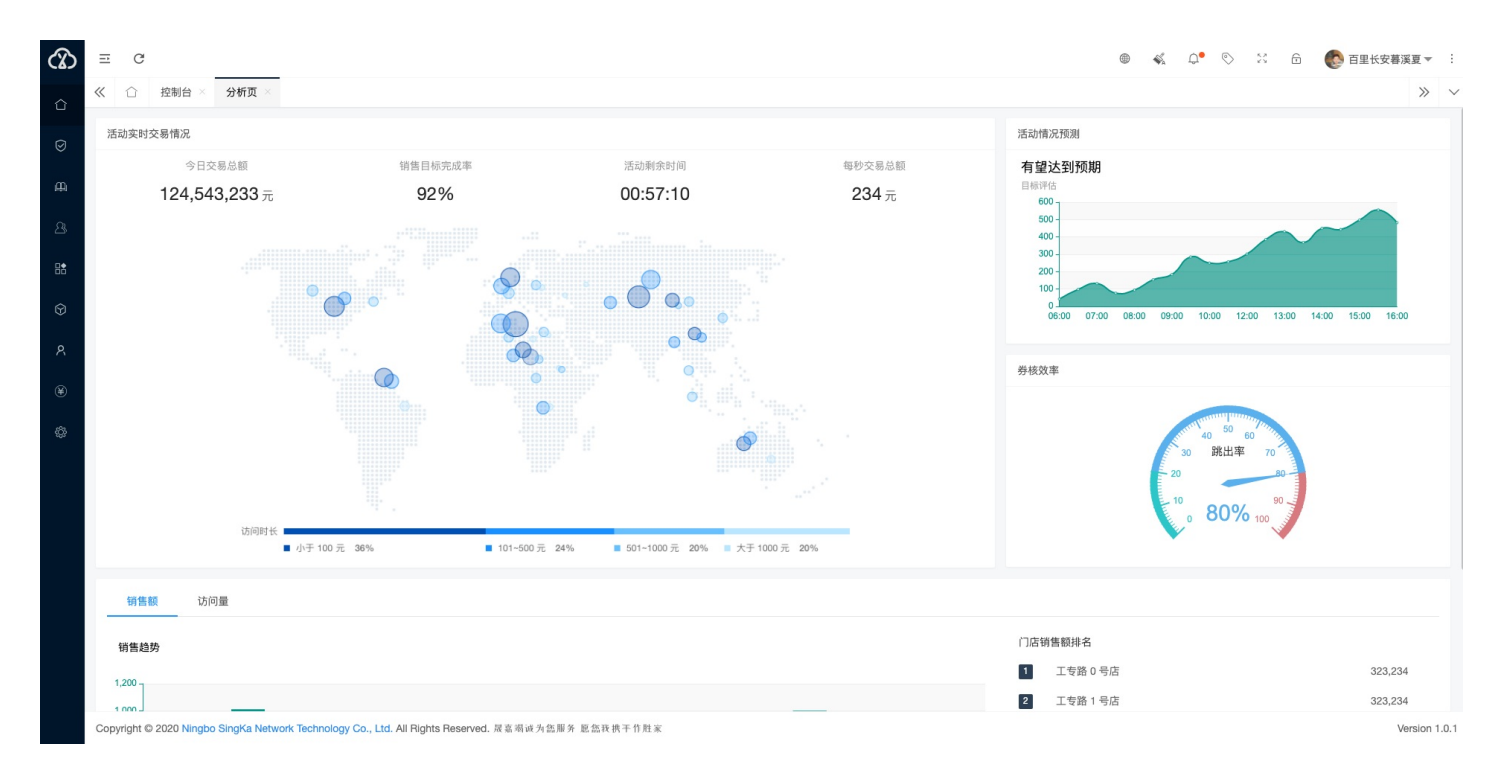

系统管理

这一章将对系统各个功能模块的基础配置进行设置,包括基础信息、CMS、会员、短信、上传系统等。

基础设置

在此可对系统的网站名称、域名、研发人员、系统版权所有、关键字、描述和联系方式等进行修改,如下图 所示:

| ന            | ⊒       | G           |                                                                                                    |                    | ۲ | s. | Û. | $\bigcirc$ | 8 | ÷ | 🜔 百里长安暮》 | 溪夏▼         | :   |
|--------------|---------|-------------|----------------------------------------------------------------------------------------------------|--------------------|---|----|----|------------|---|---|----------|-------------|-----|
| $\hat{\Box}$ | ≪ 1     | 2 控制        | 台 × 分析页 × 基础设置 ×                                                                                         |                    |   |    |    |            |   |   |          | >>          | ~   |
| Ø            | 基础设     | 受置          |                                                                                                    |                    |   |    |    |            |   |   |          |             |     |
| щ<br>щ       |         | 站点开关        | # web_site_status                                                                                        |                    |   |    |    |            |   |   |          |             |     |
| G            |         | 站点标题        | 胜家云 し                                                                                                    | web_site_title     |   |    |    |            |   |   |          |             |     |
|              |         | 站点域名        | http://www.singka.cloud                                                                                  | web_site_domain    |   |    |    |            |   |   |          |             |     |
| :<br>•       |         | 站点logo      | 个 胜家云                                                                                                    |                    |   |    |    |            |   |   |          |             |     |
| ۶<br>۴       |         | favicon     | SINGKA CLOUD                                                                                             |                    |   |    |    |            |   |   |          |             |     |
|              | 父       | 占点关键字       | 胜家云、最嘉科技、宁波晟嘉、晟嘉网络、宁波胜家                                                                                  | web_keywords       |   |    |    |            |   |   |          |             |     |
|              |         | 站点描述        | 宁波是嘉科技网络有限公司(Ningbo SingKa Network Technology Co., Ltd.)是一家提供<br>网络技术服务,专注于胜家内容管理框架研发、销售、服务于一体的创新型互联网企业。 | web_description    |   |    |    |            |   |   |          |             |     |
|              | þ       | CP备案号       | 浙CP备19039321号-3                                                                                          | ∞<br>web_lcp_belan |   |    |    |            |   |   |          |             |     |
|              | 12      | 公安备案号       | 33021202000121                                                                                           | web.ga_belan       |   |    |    |            |   |   | 重置       | 更新信息        | l   |
|              | Copyrig | ht © 2020 1 | Ningbo SingKa Network Technology Co., Ltd. All Rights Reserved. 展嘉湖诚为您服务 题篮获携                            | 干作 胜家              |   |    |    |            |   |   | V        | /ersion 1.0 | D.1 |

CMS设置

在此可对CMS模块的相关信息进行配置,如下图所示:

| ∞                  | ⊒    | G              |                                  |                         |                |            |                      |  |  | ۲ | S. | Q• © | 53 | ß | 百里长安暮     第 | <u>≋</u>  | :      |
|--------------------|------|----------------|----------------------------------|-------------------------|----------------|------------|----------------------|--|--|---|----|------|----|---|-------------|-----------|--------|
| $\hat{\mathbf{n}}$ | «    | ☆ 控制者          | 合 × 分析页 × 基础设置 ×                 | CMS设置 ×                 |                |            |                      |  |  |   |    |      |    |   |             | >>        | $\sim$ |
| Ø                  | CN   | IS设置           |                                  |                         |                |            |                      |  |  |   |    |      |    |   |             |           |        |
| щ                  |      | 默认主页           | index                            |                         |                | C          | cms_default_home     |  |  |   |    |      |    |   |             |           |        |
| A                  |      | 默认模板           | default                          |                         |                | C          | cms_default_template |  |  |   |    |      |    |   |             |           |        |
| 8                  |      |                |                                  |                         |                |            |                      |  |  |   |    |      |    |   |             |           |        |
| Ŷ                  |      |                |                                  |                         |                |            |                      |  |  |   |    |      |    |   |             |           |        |
| ጸ                  |      |                |                                  |                         |                |            |                      |  |  |   |    |      |    |   |             |           |        |
| ¥                  |      |                |                                  |                         |                |            |                      |  |  |   |    |      |    |   |             |           |        |
| ¢2                 |      |                |                                  |                         |                |            |                      |  |  |   |    |      |    |   |             |           |        |
|                    |      |                |                                  |                         |                |            |                      |  |  |   |    |      |    |   |             |           |        |
|                    |      |                |                                  |                         |                |            |                      |  |  |   |    |      |    |   |             |           |        |
|                    |      |                |                                  |                         |                |            |                      |  |  |   |    |      |    |   |             |           |        |
|                    |      |                |                                  |                         |                |            |                      |  |  |   |    |      |    |   |             |           |        |
|                    |      |                |                                  |                         |                |            |                      |  |  |   |    |      |    |   |             |           |        |
|                    |      |                |                                  |                         |                |            |                      |  |  |   |    |      |    |   | £Ξ 3        | 更新信息      |        |
|                    | Сору | right © 2020 N | lingbo SingKa Network Technology | Co., Ltd. All Rights Re | served. 层嘉蜀诚为您 | a服务 愿您我携干作 | 作胜家                  |  |  |   |    |      |    |   | Ve          | ersion 1. | 0.1    |

上传设置

在此可对上传模块的相关信息进行配置,如下图所示:

| മ        | E C                       |                                                                               |                         | • | S. | Q• 🤊 | > 8 | ß | ● 百里长 | 长安暮溪夏 ▼ | ÷      |
|----------|---------------------------|-------------------------------------------------------------------------------|-------------------------|---|----|------|-----|---|-------|---------|--------|
| ⊖ «      | < 合 控制台                   | 白 × 分析页 × 基础设置 × CMS设置 × 上传设置 ×                                               |                         |   |    |      |     |   |       | >>      | $\sim$ |
| Ø        | 上传设置                      |                                                                               |                         |   |    |      |     |   |       |         |        |
| ф.       | — 上传方式<br><sub>上传驱动</sub> | <ul> <li>本地</li> <li>阿里云</li> <li>七牛云</li> <li>勝讯云</li> </ul>                 |                         |   |    |      |     |   |       |         |        |
| 28       | 硬盘类型                      | local                                                                         | upload_jocal_type       |   |    |      |     |   |       |         |        |
| <b>•</b> | 硬盘路径                      | Jattachment                                                                   | upload_local_root       |   |    |      |     |   |       |         |        |
| Ŷ        | Url前缀                     | /attachment                                                                   | upload_Jocal_url        |   |    |      |     |   |       |         |        |
| 8        | 可见权限                      | public                                                                        | upload_jocal_visibility |   |    |      |     |   |       |         |        |
| ¥        | — 允许上传                    | 的格式                                                                           |                         |   |    |      |     |   |       |         |        |
| ¢2       | 图片文件                      | jpg png jpeg bmp tlf gif ico                                                  | upload_images_exts      |   |    |      |     |   |       |         |        |
|          | 媒体文件                      | mp4 mp3 avi mov qt mpeg vob mpg 3gp mvb wmv wav mld                           | upload_media_exts       |   |    |      |     |   |       |         |        |
|          | 其他文件                      | zip rar doc docx xis xisx ppt pptx                                            | upload_files_exts       |   |    |      |     |   |       |         |        |
|          |                           |                                                                               |                         |   |    |      |     |   |       |         |        |
|          |                           |                                                                               |                         |   |    |      |     |   |       |         |        |
|          |                           |                                                                               |                         |   |    |      |     |   |       |         |        |
|          |                           |                                                                               |                         |   |    |      |     |   | 重置    | 更新信     | 息      |
| C        | Copyright © 2020 N        | lingbo SingKa Network Technology Co., Ltd. All Rights Reserved. 尿素潮诚为监脚务 显然我挑 | 干作胜家                    |   |    |      |     |   |       | Version | 1.0.1  |

# 邮件设置

## 功能描述

在此可对邮件模块的相关信息进行配置,如下图所示:

| න  | Ξ C              |                                                                               |                 | ۲ | S. | Q. | $\bigcirc$ | 8 | 6 | 百里长安暮溪夏 | [ <b>*</b> ] |
|----|------------------|-------------------------------------------------------------------------------|-----------------|---|----|----|------------|---|---|---------|--------------|
|    | 《 ① 控制           | 1台 × 分析页 × 基础设置 × CMS设置 × 上传设置 × 邮件设置 ×                                       |                 |   |    |    |            |   |   |         | » 、          |
| ର  | 邮件设置             |                                                                               |                 |   |    |    |            |   |   |         |              |
| Д  | 开启邮件             | T omail_status                                                                |                 |   |    |    |            |   |   |         |              |
| ດາ | 邮件服务器            | smtp.exmail.qq.com                                                            | ] email_host    |   |    |    |            |   |   |         |              |
| 2  | 服务器端口            | 465                                                                           | ernail_port     |   |    |    |            |   |   |         |              |
| 8  | 发件邮箱             | service@singka.email                                                          | ernali_addr     |   |    |    |            |   |   |         |              |
| \$ | 邮箱密码             |                                                                               | ) email_pass    |   |    |    |            |   |   |         |              |
| ጸ  | 发件人名称            | 晟嘉科技                                                                          | email_name      |   |    |    |            |   |   |         |              |
| ٤  | 加密方式             | NULL  SSL TLS email_security                                                  |                 |   |    |    |            |   |   |         |              |
| *  |                  |                                                                               |                 |   |    |    |            |   |   |         |              |
|    |                  |                                                                               |                 |   |    |    |            |   |   |         |              |
|    |                  |                                                                               |                 |   |    |    |            |   |   |         |              |
|    |                  |                                                                               |                 |   |    |    |            |   |   |         |              |
|    |                  |                                                                               |                 |   |    |    |            |   |   |         |              |
|    |                  |                                                                               |                 |   |    |    |            |   |   |         |              |
|    |                  |                                                                               |                 |   |    |    |            |   |   |         |              |
|    |                  |                                                                               |                 |   |    |    |            |   |   | 重置      | 所信息          |
|    | Copyright © 2020 | Ningbo SingKa Network Technology Co., Ltd. All Rights Reserved. 尿富语诚为色服外 更靠我排 | <b>贞于</b> 作.胜.米 |   |    |    |            |   |   | Vers    | ion 1.0.1    |

短信设置

在此可对短信模块的相关信息进行配置,如下图所示:

| 3      | ≡ C                |                                                                                |                  | ۲ | Na. | Q• ( | 0 | 6 | (5) | 里长安暮溪夏 | <b>*</b> : |
|--------|--------------------|--------------------------------------------------------------------------------|------------------|---|-----|------|---|---|-----|--------|------------|
| ¢<br>۵ | X ① 控制台            |                                                                                |                  |   |     |      |   |   |     | >      | » ~        |
| Ø      | 短信设置               |                                                                                |                  |   |     |      |   |   |     |        |            |
| ~      | — 发送方式             |                                                                                |                  |   |     |      |   |   |     |        |            |
| щ<br>о | 默认驱动               | ○ 阿里云 ● 腾讯云 ○ Ucloud ○ 七牛云 ○ 又拍云 ○ 华为云                                         |                  |   |     |      |   |   |     |        |            |
| 25     | appid              | 13                                                                             | qcloud_sppid     |   |     |      |   |   |     |        |            |
| 8      | appkey             | 9db7******53e3                                                                 | qcloud_appkey    |   |     |      |   |   |     |        |            |
| Ŷ      | 短信签名               | 胜家云                                                                            | qcloud_sign_name |   |     |      |   |   |     |        |            |
| ጸ      | — 短信模板             |                                                                                |                  |   |     |      |   |   |     |        |            |
| ۲      | 注册验证               | 566198                                                                         | register         |   |     |      |   |   |     |        |            |
| ¢2     | 登录验证               | 566197                                                                         | login            |   |     |      |   |   |     |        |            |
|        | 修改密码               | 566199                                                                         | changePassword   |   |     |      |   |   |     |        |            |
|        | 变更信息               | 566200                                                                         | changeUserInfo   |   |     |      |   |   |     |        |            |
|        | 初始化通知              | 576326                                                                         | noticeInItUser   |   |     |      |   |   |     |        |            |
|        | 重置通知               | 576325                                                                         | resetPassword    |   |     |      |   |   |     |        |            |
|        | 商户入驻               | 请输入腾讯云离户入驻的模板ld                                                                | merchantSettle   |   |     |      |   |   |     |        |            |
|        |                    |                                                                                |                  |   |     |      |   |   | 重置  | 更新偏    | 息          |
| C      | Copyright © 2020 N | ilingbo SingKa Network Technology Co., Ltd. All Rights Reserved. 尿素调诚为结厮外 愿靠我携 | 干作胜家             |   |     |      |   |   |     | Versi  | on 1.0.1   |

# 配置管理

#### 功能描述

在此可对系统的配置项进行增删改查,如下图所示:

|      | 控制 | 台 × 分析页 × 目 | 基础设置 × CMS设置 ×   | 上传设置 × 邮件设置 × | 短信设置 × 配置管理 ×         |        |        |                     |                     |          |
|------|----|-------------|------------------|---------------|-----------------------|--------|--------|---------------------|---------------------|----------|
| + 添加 |    | 『回收站        |                  |               |                       |        |        |                     | 输入关键字技              | 安回车键搜》Q。 |
|      | ld | 配置名称 ≑      | 配置标识 ⇔           | 配置分组 ≑        | 选项值 💠                 | 字段类型 ≑ | 配置说明 ⇔ | 创建时间 💠              | 修改时间 💠              | 操作       |
|      | 1  | 站点开关        | web_site_status  | 基础            | 开:1 关:0               | 开关     |        | 2020-04-05 01:43:17 | 2020-08-25 06:06:50 | 修改       |
|      | 2  | 站点标题        | web_site_title   | 基础            |                       | 输入框    |        | 2020-04-05 01:43:17 | 2020-09-17 17:26:08 | 修改       |
|      | 3  | 上传驱动        | upload_driver    | 上传            | 本地:local 阿里云:aliyu    | 单选按钮   |        | 2020-04-05 01:43:17 | 2020-09-17 13:48:18 | 修改       |
|      | 4  | 开启邮件        | email_status     | 邮件            | 开:1 关:0               | 开关     |        | 2020-04-05 01:42:52 | 2020-05-26 05:09:21 | 修改       |
|      | 5  | 默认主页        | cms_default_home | CMS           |                       | 输入框    |        | 2020-04-05 01:40:05 | 2020-05-24 20:52:13 | 修改       |
|      | 6  | 邮件服务器       | email_host       | 邮件            |                       | 输入框    |        | 2020-04-05 01:40:05 | 2020-08-26 07:43:46 | 修改       |
|      | 7  | 服务器端口       | email_port       | 邮件            |                       | 输入框    |        | 2020-04-05 01:40:05 | 2020-08-26 07:43:54 | 修改       |
|      | 8  | 发件邮箱        | email_addr       | 邮件            |                       | 邮箱输入框  |        | 2020-04-05 01:40:05 | 2020-08-26 07:44:16 | 修改       |
|      | 9  | 邮箱密码        | email_pass       | 邮件            |                       | 密码输入框  |        | 2020-04-05 01:40:05 | 2020-08-26 07:44:25 | 修改       |
|      | 10 | 发件人名称       | email_name       | 邮件            |                       | 输入框    |        | 2020-04-05 01:40:05 | 2020-08-26 07:44:32 | 修改       |
|      | 11 | 加密方式        | email_security   | 邮件            | NULL:null SSL:ssl TLS | 单选按钮   |        | 2020-04-05 01:40:05 | 2020-08-26 07:44:44 | 修改       |
|      | 12 | 站点域名        | web_site_domain  | 基础            |                       | 输入框    |        | 2020-04-05 13:59:59 | 2020-09-05 07:00:57 | 修改       |
|      | 13 | 站点logo      | web_site_logo    | 基础            |                       | 单张图    |        | 2020-04-09 23:31:45 | 2020-09-04 08:38:43 | 修改       |
|      | 14 | 站点版权        | web_powered_by   | 基础            |                       | 多行文本   |        | 2020-04-05 14:05:17 | 2020-08-26 07:08:12 | 修改       |
|      | 15 | 站点关键字       | web_keywords     | 基础            |                       | 输入框    |        | 2020-04-05 14:09:15 | 2020-09-17 13:55:59 | 修改       |
|      | 16 | 站点描述        | web_description  | 基础            |                       | 多行文本   |        | 2020-04-05 14:10:06 | 2020-09-04 08:33:43 | 修改       |

Copyright © 2020 Ningbo SingKa Network Technology Co., Ltd. All Rights Reserved. 层嘉南诚为监服务 题监我携干作胜家

Version 1.0.1

### 增删改查

• 点击【添加】按钮,输入相关信息后点击保存即可完成配置项的添加操作,如下图所示:

| + 添加 | <b>亩</b> 回收站 |                  |      |        |         |      |          |                 |    |                     | 输入关键字技              | 回车键搜》Q。 | 4   |
|------|--------------|------------------|------|--------|---------|------|----------|-----------------|----|---------------------|---------------------|---------|-----|
| Id   | 配置名称 ≑       | 配置标识 ≑           | 配置分组 | 1 \$   | 选项值 🗢   | 字員   | 段类型 ≑    | 配置说明 ≑          |    | 创建时间 💠              | 修改时间 💠              | 操       | ITE |
| 1    | 站点开关         | web_site_status  | 基础   | 添加配置   |         |      |          |                 | ×  | 2020-04-05 01:43:17 | 2020-08-25 06:06:50 | 修改      | 删除  |
| 2    | 站点标题         | web_site_title   | 基础   |        |         |      |          |                 |    | 2020-04-05 01:43:17 | 2020-09-17 17:26:08 | 修改      | 删除  |
| 3    | 上传驱动         | upload_driver    | 上传   | *配置名称  | 请输入配置名称 | ۸.   | *配置分类    | 请选择配置分类         | ~  | 2020-04-05 01:43:17 | 2020-09-17 13:48:18 | 修改      | 删除  |
| 4    | 开启邮件         | email_status     | 邮件   | * 配置分组 | 请选择配置分组 | -    | 配置排序     | 请输入配置排序         |    | 2020-04-05 01:42:52 | 2020-05-26 05:09:21 | 修改      | 删除  |
| 5    | 默认主页         | cms_default_home | CMS  |        |         |      | \# v2./# | (書4合)) 28 70 (書 |    | 2020-04-05 01:40:05 | 2020-05-24 20:52:13 | 修改      | 删除  |
| 6    | 邮件服务器        | email_host       | 邮件   | * 配直标识 | 項制入配直领识 |      | 远坝恒      | 间袖八处改良          |    | 2020-04-05 01:40:05 | 2020-08-26 07:43:46 | 修改      | 删除  |
| 7    | 服务器端口        | email_port       | 邮件   | *配置值   | 请输入配置值  |      |          |                 |    | 2020-04-05 01:40:05 | 2020-08-26 07:43:54 | 修改      | 删除  |
| 8    | 发件邮箱         | email_addr       | 邮件   |        |         |      |          |                 | 10 | 2020-04-05 01:40:05 | 2020-08-26 07:44:16 | 修改      | 删除  |
| 9    | 邮箱密码         | email_pass       | 邮件   |        |         | 1.   |          |                 |    | 2020-04-05 01:40:05 | 2020-08-26 07:44:25 | 修改      | 删除  |
| 10   | 发件人名称        | email_name       | 邮件   | 配置说明   | 请输入配置说明 |      |          |                 |    | 2020-04-05 01:40:05 | 2020-08-26 07:44:32 | 修改      | 删除  |
| 11   | 加密方式         | email_security   | 邮件   |        |         |      |          | 保存              | 取消 | 2020-04-05 01:40:05 | 2020-08-26 07:44:44 | 修改      | 删除  |
| 12   | 站点域名         | web_site_domain  | 基础   |        |         | 100/ | VIE      |                 |    | 2020-04-05 13:59:59 | 2020-09-05 07:00:57 | 修改      | 删除  |
| 13   | 站点logo       | web_site_logo    | 基础   |        |         | 单引   | KB       |                 |    | 2020-04-09 23:31:45 | 2020-09-04 08:38:43 | 修改      | 删除  |
| 14   | 站点版权         | web_powered_by   | 基础   |        |         | 多行   | 亍文本      |                 |    | 2020-04-05 14:05:17 | 2020-08-26 07:08:12 | 修改      | 删除  |
| 15   | 站点关键字        | web_keywords     | 基础   |        |         | 输入   | 、框       |                 |    | 2020-04-05 14:09:15 | 2020-09-17 13:55:59 | 修改      | 删除  |
| 16   | 站点描述         | web_description  | 基础   |        |         | 多行   | <b> </b> |                 |    | 2020-04-05 14:10:06 | 2020-09-04 08:33:43 | 修改      | 删除  |

Co., Ltd. All Rights Reserved, 层嘉竭诚为您服务 愿您却

• 点击表格中具体项的【修改】按钮,更新相关信息后点击保存即可完成配置项的修改操作,如下图所示:

| _    | _  |        |                  |     |         |                                          |        |        |      |                     |                     |         |    |
|------|----|--------|------------------|-----|---------|------------------------------------------|--------|--------|------|---------------------|---------------------|---------|----|
| + 添加 |    | 〒 回收站  |                  |     |         |                                          |        |        |      |                     | 输入关键字技              | 回车键搜》Q。 | 4  |
|      | ld | 配置名称 ≑ | 配置标识 ⇔           | 配置分 | }组 ≑    | 选项值 💠                                    | 字段类型 ≑ | 配調     | 说明 ⇔ | 创建时间 ⇔              | 修改时间 💠              | 操       | 作  |
|      | 1  | 站点开关   | web_site_status  | 基础  | 修改配置    |                                          |        |        | ×    | 2020-04-05 01:43:17 | 2020-08-25 06:06:50 | 修改      | 删除 |
|      | 2  | 站点标题   | web_site_title   | 基础  |         | -                                        | 1      | [      |      | 2020-04-05 01:43:17 | 2020-09-17 17:26:08 | 修改      | 删除 |
|      | 3  | 上传驱动   | upload_driver    | 上传  | * 配置名称  | 发件人名称 因                                  | * 配置分类 | 输入框    | ~    | 2020-04-05 01:43:17 | 2020-09-17 13:48:18 | 修改      | 删除 |
|      | 4  | 开启邮件   | email_status     | 邮件  | * 配置分组  | 邮件 ~                                     | 配置排序   | 6      |      | 2020-04-05 01:42:52 | 2020-05-26 05:09:21 | 修改      | 删除 |
|      | 5  | 默认主页   | cms_default_home | CMS | * 配置标识  | email_name                               | 选项值    | 请输入选项值 |      | 2020-04-05 01:40:05 | 2020-05-24 20:52:13 | 修改      | 删除 |
|      | 6  | 邮件服务器  | email_host       | 邮件  |         |                                          |        |        |      | 2020-04-05 01:40:05 | 2020-08-26 07:43:46 | 修改      | 删除 |
|      | 7  | 服务器端口  | email_port       | 邮件  | * 配直组   | 成嘉科技                                     |        |        | 1.   | 2020-04-05 01:40:05 | 2020-08-26 07:43:54 | 修改      | 删除 |
|      | 8  | 发件邮箱   | email_addr       | 邮件  |         |                                          |        |        |      | 2020-04-05 01:40:05 | 2020-08-26 07:44:16 | 修改      | 删除 |
|      | 9  | 邮箱密码   | email_pass       | 邮件  | 四番公田    | () () () () () () () () () () () () () ( | 1      |        |      | 2020-04-05 01:40:05 | 2020-08-26 07:44:25 | 修改      | 删除 |
|      | 10 | 发件人名称  | email_name       | 邮件  | HOE VUY | NI-HI/LELWOND                            |        | _      |      | 2020-04-05 01:40:05 | 2020-08-26 07:44:32 | 修改      | 删除 |
|      | 11 | 加密方式   | email_security   | 邮件  |         |                                          |        | 保      | 存取消  | 2020-04-05 01:40:05 | 2020-08-26 07:44:44 | 修改      | 删除 |
|      | 12 | 站点域名   | web_site_domain  | 基础  |         |                                          | 输入框    |        |      | 2020-04-05 13:59:59 | 2020-09-05 07:00:57 | 修改      | 删除 |
|      | 13 | 站点logo | web_site_logo    | 基础  |         |                                          | 单张图    |        |      | 2020-04-09 23:31:45 | 2020-09-04 08:38:43 | 修改      | 删除 |
|      | 14 | 站点版权   | web_powered_by   | 基础  |         |                                          | 多行文本   |        |      | 2020-04-05 14:05:17 | 2020-08-26 07:08:12 | 修改      | 删除 |
|      | 15 | 站点关键字  | web_keywords     | 基础  |         |                                          | 输入框    |        |      | 2020-04-05 14:09:15 | 2020-09-17 13:55:59 | 修改      | 删除 |
|      | 16 | 站点描述   | web_description  | 基础  |         |                                          | 多行文本   |        |      | 2020-04-05 14:10:06 | 2020-09-04 08:33:43 | 修改      | 删除 |

Copyright © 2020 Ningbo SingKa Network Technology Co., Ltd. All Rights Reserved. 展嘉调诚为监服务 愿 盔我携干作胜家

Version 1.0.1

• 点击表格中具体项的【删除】按钮,即可删除该配置项。

会员设置

在此可对会员模块的相关信息进行配置,如下图所示:

| ث  | ⇒    | G            |        |          |          |            |         |             |            |           |       |       |      |               |         |            |        |            |  |  |  | ۲ | S. | <b>Q</b> • | 0 | 53 | Ô | 百里长3 | 5暮溪夏▼     | :      |
|----|------|--------------|--------|----------|----------|------------|---------|-------------|------------|-----------|-------|-------|------|---------------|---------|------------|--------|------------|--|--|--|---|----|------------|---|----|---|------|-----------|--------|
|    | «    | 合 控制         | 台 ×    | 分析页      |          | 基础设置       | × C     | MS设置        | × Ŀ        | 传设置 ×     | 邮件    | ·设置 × | 短信   | 设置×           | 配置      | t管理 ×      | 会员设    | <b>≝</b> × |  |  |  |   |    |            |   |    |   |      | >>        | $\sim$ |
| ଭ  | 会    | 员设置          |        |          |          |            |         |             |            |           |       |       |      |               |         |            |        |            |  |  |  |   |    |            |   |    |   |      |           |        |
| щ. |      | 会员系统         | ĦС     | memb     | er_statu | IS         |         |             |            |           |       |       |      |               |         |            |        |            |  |  |  |   |    |            |   |    |   |      |           |        |
| A  |      | 会员登录         | ŦС     | memb     | er_logir |            |         |             |            |           |       |       |      |               |         |            |        |            |  |  |  |   |    |            |   |    |   |      |           |        |
|    |      | 会员注册         | ŢС     | memb     | er_regis | ter        |         |             |            |           |       |       |      |               |         |            |        |            |  |  |  |   |    |            |   |    |   |      |           |        |
| 55 |      | 开启邀请         | ĦC     | memb     | er_regis | ter_invite |         |             |            |           |       |       |      |               |         |            |        |            |  |  |  |   |    |            |   |    |   |      |           |        |
| Ŷ  |      | 邀请方式         | •      | 〔统邀请     |          | 用户邀请       | men     | nber_regis  | ster_invit | e_type    |       |       |      |               |         |            |        |            |  |  |  |   |    |            |   |    |   |      |           |        |
| ጸ  |      | 系统邀请码        | 823    | '98      |          |            |         |             |            |           |       |       |      | memi          | ber_reg | ister_invi | e_code |            |  |  |  |   |    |            |   |    |   |      |           |        |
| ۲  |      | 注册短信         | ́#С    | memb     | er_sms   | _verify    |         |             |            |           |       |       |      |               |         |            |        |            |  |  |  |   |    |            |   |    |   |      |           |        |
| \$ |      |              |        |          |          |            |         |             |            |           |       |       |      |               |         |            |        |            |  |  |  |   |    |            |   |    |   |      |           |        |
|    |      |              |        |          |          |            |         |             |            |           |       |       |      |               |         |            |        |            |  |  |  |   |    |            |   |    |   |      |           |        |
|    |      |              |        |          |          |            |         |             |            |           |       |       |      |               |         |            |        |            |  |  |  |   |    |            |   |    |   |      |           |        |
|    |      |              |        |          |          |            |         |             |            |           |       |       |      |               |         |            |        |            |  |  |  |   |    |            |   |    |   |      |           |        |
|    |      |              |        |          |          |            |         |             |            |           |       |       |      |               |         |            |        |            |  |  |  |   |    |            |   |    |   |      |           |        |
|    |      |              |        |          |          |            |         |             |            |           |       |       |      |               |         |            |        |            |  |  |  |   |    |            |   |    |   |      |           |        |
|    |      |              |        |          |          |            |         |             |            |           |       |       |      |               |         |            |        |            |  |  |  |   |    |            |   |    |   |      |           |        |
|    |      |              |        |          |          |            |         |             |            |           |       |       |      |               |         |            |        |            |  |  |  |   |    |            |   |    |   | 重置   | 更新信       | ð.     |
|    | Сору | right © 2020 | Ningbo | SingKa N | letwork  | Technolog  | gy Co., | Ltd. All Ri | ights Res  | served. 濕 | 夏嘉竭诚尹 | 句鑑服务! | 愿您我找 | <b>共干作胜</b> 家 | č       |            |        |            |  |  |  |   |    |            |   |    |   |      | Version * | 1.0.1  |

权限管理

这一章将对系统权限进行管理,包括用户管理、角色管理、菜单管理、机构管理、登录日志和操作记录。

# 用户管理

#### 功能描述

点击进入用户管理页面,可对用户进行新增、修改、查看和删除操作。如下图所示:

| ∞ | ≣   | C      | :     |         |          |          |          |          |            |           |          |        |              |     |      |     |     |      |       |     |       |       |         |   |    |     |    | ۲      | s.     | Q•    | $\bigcirc$ | 8    | Ē   |      | 百里   | 长安暮淨 | 夏▼        | :      |
|---|-----|--------|-------|---------|----------|----------|----------|----------|------------|-----------|----------|--------|--------------|-----|------|-----|-----|------|-------|-----|-------|-------|---------|---|----|-----|----|--------|--------|-------|------------|------|-----|------|------|------|-----------|--------|
|   | «   |        | 用     | 「管理     | ×        |          |          |          |            |           |          |        |              |     |      |     |     |      |       |     |       |       |         |   |    |     |    |        |        |       |            |      |     |      |      |      | >>        | $\sim$ |
| Ø | I   | + 添加   | ta    | t DI    | 如此       |          |          |          |            |           |          |        |              |     |      |     |     |      |       |     |       |       |         |   |    |     |    |        |        |       |            | 输入关键 | 罐字按 | 回车键搜 | 1 Q, | 4    | C         |        |
| щ |     |        | Id    | •       | 用        | 户账号 :    | ÷        |          | 真实姓        | 名         |          |        | 用户昵          | 称   |      | 用户性 | 生别  | 手机   | 号码    | \$  |       | 电子曲   | 『箱      |   | 用户 | 角色  |    | 创建     | 时间:    | ÷     |            | 状态(  | ÷   |      | 操    | 作    |           |        |
|   |     |        | 1     |         |          | admin    |          |          | 夏慧豹        | 紤         |          | 百      | 里长安和         | 喜溪夏 |      | 先生  |     | 1386 | 86868 | 68  | shyce | omet@ | 9dd.coi | m | 系统 | 管理员 | 20 | 20-03- | 17 14: | 13:07 |            | IX O | >   | 修改   | 翻除   |      | 密码        |        |
| 8 |     |        | 3     |         | ×        | iahuixin |          |          | 夏慧穿        | 斦         |          |        | 夏慧왕          | 釿   |      | 先生  | E   | 1396 | 96969 | 169 | shyco | omet@ | 163.co  | m | 超级 | 管理员 | 20 | 20-09- | 17 15: | 52:46 |            | E#   | )   | 修改   | 翻除   | 11   | 密码        |        |
| 8 |     |        |       |         |          |          |          |          |            |           |          |        |              |     |      |     |     |      |       |     |       |       |         |   |    |     |    |        |        |       |            |      |     |      |      |      |           |        |
| Ŷ |     |        |       |         |          |          |          |          |            |           |          |        |              |     |      |     |     |      |       |     |       |       |         |   |    |     |    |        |        |       |            |      |     |      |      |      |           |        |
| R |     |        |       |         |          |          |          |          |            |           |          |        |              |     |      |     |     |      |       |     |       |       |         |   |    |     |    |        |        |       |            |      |     |      |      |      |           |        |
| ۲ |     |        |       |         |          |          |          |          |            |           |          |        |              |     |      |     |     |      |       |     |       |       |         |   |    |     |    |        |        |       |            |      |     |      |      |      |           |        |
| ¢ |     |        |       |         |          |          |          |          |            |           |          |        |              |     |      |     |     |      |       |     |       |       |         |   |    |     |    |        |        |       |            |      |     |      |      |      |           |        |
|   |     |        |       |         |          |          |          |          |            |           |          |        |              |     |      |     |     |      |       |     |       |       |         |   |    |     |    |        |        |       |            |      |     |      |      |      |           |        |
|   |     |        |       |         |          |          |          |          |            |           |          |        |              |     |      |     |     |      |       |     |       |       |         |   |    |     |    |        |        |       |            |      |     |      |      |      |           |        |
|   |     |        |       |         |          |          |          |          |            |           |          |        |              |     |      |     |     |      |       |     |       |       |         |   |    |     |    |        |        |       |            |      |     |      |      |      |           |        |
|   |     |        |       |         |          |          |          |          |            |           |          |        |              |     |      |     |     |      |       |     |       |       |         |   |    |     |    |        |        |       |            |      |     |      |      |      |           |        |
|   |     |        |       |         |          |          |          |          |            |           |          |        |              |     |      |     |     |      |       |     |       |       |         |   |    |     |    |        |        |       |            |      |     |      |      |      |           |        |
|   |     |        |       |         |          |          |          |          |            |           |          |        |              |     |      |     |     |      |       |     |       |       |         |   |    |     |    |        |        |       |            |      |     |      |      |      |           |        |
|   |     | <      | 1     | 到第      | 1        | 页        | 定 共      | 2条 20    | 条/页 ✔      |           |          |        |              |     |      |     |     |      |       |     |       |       |         |   |    |     |    |        |        |       |            |      |     |      |      |      |           |        |
|   |     |        |       |         |          |          |          |          |            |           |          |        |              |     |      |     |     |      |       |     |       |       |         |   |    |     |    |        |        |       |            |      |     |      |      |      |           |        |
|   | Сор | yright | © 202 | ) Ningt | io Singl | Ka Netwo | ork Tech | nology C | o., Ltd. A | All Right | ts Reser | ved. R | <b>灵嘉竭</b> 诚 | 为您服 | 务 愿您 | 我携干 | 作胜家 |      |       |     |       |       |         |   |    |     |    |        |        |       |            |      |     |      |      | Ve   | ersion 1. | 0.1    |

#### 增删改查

• 点击【添加】按钮,输入相关信息后点击保存即可完成用户的添加操作,如下图所示:

| <u>«</u>    |     | 用        | 户管理 ×         |           |      |         |      |        |                                                |     |       |                     |        |         |      | >>   |
|-------------|-----|----------|---------------|-----------|------|---------|------|--------|------------------------------------------------|-----|-------|---------------------|--------|---------|------|------|
| Ø           | + 添 | i)<br>DD | <b>會 回收</b> 站 |           |      |         |      |        |                                                |     |       |                     | 输入关键字技 | 2回车键搜1( | 2    | C    |
| m           |     | Id       | ÷             | 用户账号 ≑    | 真实姓名 | 用户昵称    | 用户性短 | 添加用户   |                                                | ×   | 用户角色  | 创建时间 💠              | 状态 ≑   |         | 操作   |      |
|             |     | 1        |               | admin     | 夏慧新  | 百里长安暮溪夏 | 先生   |        |                                                |     | 系统管理员 | 2020-03-17 14:13:07 | E#     | 修改      | 制除   | 建金码  |
| 8           |     | 3        |               | xiahuixin | 夏慧新  | 夏慧新     | 先生   | * 用户账号 | 请输入用户账号                                        | E n | 超级管理员 | 2020-09-17 15:52:46 | E#     | 修改      | 删除 1 | 建营密码 |
| ₽ <b>\$</b> |     |          |               |           |      |         |      | * 电子邮箱 | 请输入电子邮箱                                        |     |       |                     |        |         |      |      |
| $\odot$     |     |          |               |           |      |         |      | * 手机号码 | 请输入手机号码                                        |     |       |                     |        |         |      |      |
| R           |     |          |               |           |      |         |      | * 用户昵称 | 请输入用户昵称                                        |     |       |                     |        |         |      |      |
| ¥           |     |          |               |           |      |         |      | * 真实姓名 | 请输入真实姓名                                        |     |       |                     |        |         |      |      |
| \$          |     |          |               |           |      |         |      | * 用户性别 | <ul> <li>先生</li> <li>女士</li> <li>保密</li> </ul> |     |       |                     |        |         |      |      |
|             |     |          |               |           |      |         |      | *所在部门  | 请选择                                            |     |       |                     |        |         |      |      |
|             |     |          |               |           |      |         |      | * 用户角色 | 请选择                                            | -   |       |                     |        |         |      |      |
|             |     |          |               |           |      |         |      |        | 保存                                             | 取消  |       |                     |        |         |      |      |
|             |     |          |               |           |      |         |      |        |                                                |     |       |                     |        |         |      |      |
|             |     |          |               |           |      |         |      |        |                                                |     |       |                     |        |         |      |      |
|             |     |          |               |           |      |         |      |        |                                                |     |       |                     |        |         |      |      |

• 点击表格中具体项的【修改】按钮,更新相关信息后点击保存即可完成用户的修改操作,如下图所示:

| $\mathfrak{D}$ | ⇒   | C            | :    |            |                          |                               |                    |              |        |                                                |    |     |      | ⊕ & Q•              | S 2 6  | 百里台    | 长安暮溪夏 ▼ | :      |
|----------------|-----|--------------|------|------------|--------------------------|-------------------------------|--------------------|--------------|--------|------------------------------------------------|----|-----|------|---------------------|--------|--------|---------|--------|
| ۵              | «   | $\hat{\Box}$ | 甩    | 户管理        | l ×                      |                               |                    |              |        |                                                |    |     |      |                     |        |        | >>      | $\sim$ |
| Ø              | I   | + 添加         | ta   | <b>t</b> 0 | 收站                       |                               |                    |              |        |                                                |    |     |      |                     | 输入关键字按 | 回车键搜》Q | ≜ C     |        |
| m              |     |              | Id   | ÷          | 用户账号 ≑                   | 真实姓名                          | 用户昵称               | 用户性别         | 修改用户   |                                                | ×  | A   | 月户角色 | 创建时间 ≑              | 状态 ≑   | 操作     | F       |        |
| 1000 (         |     |              | 1    |            | admin                    | 夏慧新                           | 百里长安暮溪夏            | 先生           |        |                                                |    | 1 A | 统管理员 | 2020-03-17 14:13:07 | IX)    | 修改 劃除  | 重重密码    |        |
| 23             |     |              | 3    |            | xiahuixin                | 夏慧新                           | 夏慧新                | 先生           | * 用户账号 | xiahuixin                                      | ±  | n 超 | 級管理员 | 2020-09-17 15:52:46 | IX     | 修改 删除  | 重重密码    |        |
| 88             |     |              |      |            |                          |                               |                    |              | * 电子邮箱 | shycomet@163.com                               |    |     |      |                     |        |        |         |        |
| 6              |     |              |      |            |                          |                               |                    |              | * 手机号码 | 13969696969                                    |    |     |      |                     |        |        |         |        |
| ጸ              |     |              |      |            |                          |                               |                    |              | * 用户昵称 | 夏慧新                                            |    |     |      |                     |        |        |         |        |
| ۲              |     |              |      |            |                          |                               |                    |              | * 真实姓名 | 夏慧新                                            |    |     |      |                     |        |        |         |        |
| \$             |     |              |      |            |                          |                               |                    |              | * 用户性别 | <ul> <li>先生</li> <li>女士</li> <li>保密</li> </ul> |    |     |      |                     |        |        |         |        |
|                |     |              |      |            |                          |                               |                    |              | * 所在部门 | 董事会                                            | -  |     |      |                     |        |        |         |        |
|                |     |              |      |            |                          |                               |                    |              | * 用户角色 | 超級管理员 ×                                        | ~  |     |      |                     |        |        |         |        |
|                |     |              |      |            |                          |                               |                    |              |        | 保存                                             | 取消 |     |      |                     |        |        |         |        |
|                |     |              |      |            |                          |                               |                    |              |        |                                                |    |     |      |                     |        |        |         |        |
|                |     |              |      |            |                          |                               |                    |              |        |                                                |    |     |      |                     |        |        |         |        |
|                |     | <            | 1    | > 到3       | 度 1 页 确定 共2              | 条 20条/页 >                     |                    |              |        |                                                |    |     |      |                     |        |        |         |        |
|                | Con | wight        | 0.20 | 20 Ning    | the SingKa Network Techn | ology Co. 1 td. All Pights Pr | eenverd 是支渠波头尔服务 I | 5 你我 世 王 作 5 | 1.5    |                                                |    |     |      |                     |        |        | Version | 101    |

- 点击表格中具体项的【删除】按钮,该用户即被移入回收站。
- 点击表格中具体项的【重置密码】按钮,该用户的登录密码会被系统重置,新密码将会通过邮件或短信通知 到该用户。
- 点击表格中具体项的【状态】开关按钮,该用户状态即被改变。

#### 回收站

| ∞ = | E   | G   |             |          |             |       |    |           |             |                   |           |   | ⊕ <b>«</b> , Ω•     | S 8    | 6 💽 百里#  | 〔安暮溪夏 ▼ | :      |
|-----|-----|-----|-------------|----------|-------------|-------|----|-----------|-------------|-------------------|-----------|---|---------------------|--------|----------|---------|--------|
| ⇔ « | Ĺ   | С Я | 户管理         | ×        |             |       |    |           |             |                   |           |   |                     |        |          | >>      | $\sim$ |
| Ø   | + 3 | 添加  | <b>會 回收</b> | 站        |             |       |    |           |             |                   |           |   |                     | 输入关键字技 | 安回车键搜》Q。 | ≜ C     |        |
| a   |     | Id  | \$          | 用户账号 ≑   | 真实姓名        | 用户昵   | 角色 | 回收站       |             |                   | ×         | 色 | 创建时间 ≑              | 状态 ≑   | 操作       | F       |        |
|     |     | ]   |             | shycomet | 夏慧新         | 百里长安和 | Id | 用户账号 ≑    | 手机号码 ≑      | 删除时间 ⇔            | 操作        | 辰 | 2020-03-17 14:13:07 | E#     | 修改 删除    | 重重密码    |        |
| 8   |     |     |             |          |             |       | 3  | xiahuixin | 18858002358 | 2020-09-18 00:24: | 还原数据 彻底删除 |   |                     |        |          |         |        |
|     |     |     |             |          |             |       |    |           |             |                   |           |   |                     |        |          |         |        |
| 9   |     |     |             |          |             |       |    |           |             |                   |           |   |                     |        |          |         |        |
| 8   |     |     |             |          |             |       |    |           |             |                   |           |   |                     |        |          |         |        |
|     |     |     |             |          |             |       |    |           |             |                   |           |   |                     |        |          |         |        |
| (¥) |     |     |             |          |             |       |    |           |             |                   |           |   |                     |        |          |         |        |
| \$  |     |     |             |          |             |       |    |           |             |                   |           |   |                     |        |          |         |        |
|     |     |     |             |          |             |       | <  | 1 > 到第    | 页 确定 共1条    | 10 条/页 🖌          |           |   |                     |        |          |         |        |
|     |     |     |             |          |             |       |    |           |             |                   |           |   |                     |        |          |         |        |
|     |     |     |             |          |             |       |    |           |             |                   |           |   |                     |        |          |         |        |
|     |     |     |             |          |             |       |    |           |             |                   |           |   |                     |        |          |         |        |
|     |     |     |             |          |             |       |    |           |             |                   |           |   |                     |        |          |         |        |
|     |     |     |             |          |             |       |    |           |             |                   |           |   |                     |        |          |         |        |
|     |     | 1   | > 到第        | 1 页 确定 ; | 共1条 20条/页 ✔ |       |    |           |             |                   |           |   |                     |        |          |         |        |
|     |     |     |             |          |             |       |    |           |             |                   |           |   |                     |        |          |         |        |

Copyright © 2020 Ningbo SingKa Network Technology Co., Ltd. All Rights Reserved. 层直测诚为监服务 题 盔获携干作胜家

Version 1.0.1

- 点击【回收站】按钮,将会显示被移入回收站的用户信息列表,如上图所示:
- 点击回收站中具体项的【还原数据】按钮,该用户信息即被还原到正常状态。

• 点击回收站中具体项的【彻底删除】按钮,该用户信息即被彻底删除,该操作不可逆。

角色管理

点击进入角色管理页面,可对系统角色进行新增、修改、查看、删除和权限分配操作。如下图所示:

| ৫ ≡    | C            |      |                                               |                                   |                   |                     | 🖲 🝕 🗘 🗞 🖯           | 💽 百里长安暮溪夏  | [ <b>v</b> : |
|--------|--------------|------|-----------------------------------------------|-----------------------------------|-------------------|---------------------|---------------------|------------|--------------|
| »<br>۵ | $\hat{\Box}$ | 用户   | 管理 × 角色管理 ×                                   |                                   |                   |                     |                     |            | » ~          |
| 0      | + 添加         |      |                                               |                                   |                   |                     | 输入关键字按图             | 回车键搜》 Q. 🛕 | C            |
| 0      |              | Id   | 角色名称 💠                                        | 角色代码 ⇔                            | 备注说明 ⇔            | 创建时间 💠              | 修改时间 👙              | 操作         |              |
| 100    |              | 0    | 普通会员                                          | member                            | 前台普通会员,无后台权限      | 2020-03-25 23:02:06 | 2020-03-27 14:05:52 | 修改 删除 权限分  | 2            |
| 28     |              | 1    | 超级管理员                                         | superadmin                        | 拥有全部管理权限          | 2020-03-21 01:13:13 | 2020-03-27 14:05:26 | 修改 删除 权限分  | 2            |
| 88     |              | 2    | 普通管理员                                         | generaladmin                      | 拥有除了权限管理之外的全部管理权限 | 2020-03-21 01:22:34 | 2020-04-27 14:26:22 | 修改 删除 权限分  | 2            |
| ~      |              | 7    | CMS管理员                                        | cmsadmin                          | CMS管理员            | 2020-04-29 16:38:24 | 2020-09-13 07:56:25 | 修改 删除 权限分  | 2            |
| R<br>© | < 1          |      | 到第 1 页 编定 共4条 20参/页 ✔                         |                                   |                   |                     |                     |            |              |
| Сор    | yright ©     | 2020 | Ningbo SingKa Network Technology Co., Ltd. Al | I Rights Reserved. 尿嘉竭诚为慈服务 愿您获携习 | - 作胜家             |                     |                     | Vers       | ion 1.0.1    |

#### 增删改查

• 点击【添加】按钮,输入相关信息后点击保存即可完成角色的添加操作,如下图所示:

| + 添加 | 0  |        |              |                     |                   |            | 输入                  | √关键字按回车键搜测Q。 | 4                                            |
|------|----|--------|--------------|---------------------|-------------------|------------|---------------------|--------------|----------------------------------------------|
|      | Id | 角色名称 ⇔ | 角色代码 ≑       | 《 添加角色              |                   | × ÷        | 修改时间 💠              |              | 操作                                           |
|      | 0  | 普通会员   | member       | Ť                   |                   | 5 23:02:06 | 2020-03-27 14:05:52 | 修改           | 除 权限:                                        |
|      | 1  | 超级管理员  | superadmin   | 1 *角色名称             | 请输入角色名称           | 1 01:13:13 | 2020-03-27 14:05:26 | 修改 🔒         | 1歳 权限:                                       |
|      | 2  | 普通管理员  | generaladmin | <sup>扎</sup> * 角色代码 | 请输入角色代码           | 1 01:22:34 | 2020-04-27 14:26:22 | 修改 🔒         | 験   枚限:                                      |
|      | -  |        |              |                     |                   |            |                     |              |                                              |
|      | I  | CMS管理页 | cmsadmin     | C 备注说明              | 销输入备注说明<br>保存 取33 | 9 16:38:24 | 2020-09-13 07:56:25 | 1922         | 118 <b>4</b> 93                              |
|      | I  | CMS管理页 | cmsadmin     | ( 备注说明              | 请输入备注说明<br>保存 取消  | 9 16:38:24 | 2020-09-13 07:56:25 | 1922         | 18 <b>8 - 4</b> 5.99                         |
|      | I  | CMS管理页 | cmsadmin     | C 备注说明              | 销输入备注税用<br>保存 取消  | 9 16:38:24 | 2020-09-13 07:56:25 | 92           |                                              |
|      | ſ  | CMS管理页 | cmsadmin     | C 备注说明              | 新输入备注说明<br>保存 取33 | 9 16:38:24 | 2020-09-13 07:56:25 | 92           | <b>◎○○○○○○○○○○○○○○○○○○○○○○○○○○○○○○○○○○○○</b> |

• 点击表格中具体项的【修改】按钮,更新相关信息后点击保存即可完成角色的修改操作,如下图所示:

| 8 ≡   | (      | C      |        |                                             |                                      |      |      |                |            | 🖷 🝕 🗘 🛇             | X 6 🕻     | )百里 <del>世</del> | 安暮溪夏       | ¥ i      |
|-------|--------|--------|--------|---------------------------------------------|--------------------------------------|------|------|----------------|------------|---------------------|-----------|------------------|------------|----------|
| » — ~ | Û      |        | 用户管    | 管理 × 角色管理 ×                                 |                                      |      |      |                |            |                     |           |                  | ;          | » ~      |
|       | + %    | 際力口    |        |                                             |                                      |      |      |                |            | 10                  | 入关键字按回车键打 | £1 Q,            | <u>a</u> ( | 3        |
| à     |        |        | ld     | 角色名称 ⇔                                      | 角色代码 ≑                               | 1 (6 | 8改角色 | ×              | ÷          | 修改时间 ≑              |           | 操作               | F          |          |
|       |        |        | 0      | 普通会员                                        | member                               | Ē    |      |                | 5 23:02:06 | 2020-03-27 14:05:52 | 修改        | 删除               | 权限分析       |          |
|       |        |        | 1      | 超级管理员                                       | superadmin                           | ŧ.   | 角色名称 | 普通管理员          | 1 01:13:13 | 2020-03-27 14:05:26 | 修改        | 删除               | 权限分析       |          |
|       |        |        | 2      | 普通管理员                                       | generaladmin                         | ŧ,   | 角色代码 | generaladmin   | 1 01:22:34 | 2020-04-27 14:26:22 | 修改        | 删除               | 权限分析       | 3        |
|       |        |        | 7      | CMS管理员                                      | cmsadmin                             | c    | 条注说明 | 拥有除了权限管理之外的全部管 | 9 16:38:24 | 2020-09-13 07:56:25 | 修改        | 删除               | 权限分析       | 3        |
| •     | <      | 1      |        | 劉第 1 頁 職定 共4条 20条/页 ♥                       |                                      |      |      | 9477 REM       |            |                     |           |                  |            |          |
| Cop   | pyrigh | nt © 2 | 2020 N | ingbo SingKa Network Technology Co., Ltd. / | All Rights Reserved. 展嘉湖诚为您服务 愿您我携干1 | 作胜家  |      |                |            |                     |           |                  | Versi      | on 1.0.1 |

- 点击表格中具体项的【删除】按钮,该角色信息即被删除,该操作不可逆。
- 点击表格中具体项的【权限分配】按钮,将会对该角色进行系统功能授权,勾选相关功能后点击【保存】按钮,即可完成授权,如下图所示:

| <b>ری</b> )<br>ث                                         |   | ۵<br>۱ | 用户智          | 理 × 角色管理 ×                                                                              |                                                            |                                                                                                    |               |                                                           | المبه کی ایک                                                                                                    |                                                                        |                               | 文音庚夏 *<br>》                                                                       |  |
|----------------------------------------------------------|---|--------|--------------|-----------------------------------------------------------------------------------------|------------------------------------------------------------|----------------------------------------------------------------------------------------------------|---------------|-----------------------------------------------------------|----------------------------------------------------------------------------------------------------|------------------------------------------------------------------------|-------------------------------|-----------------------------------------------------------------------------------|--|
| Ø<br>₽<br>₽<br>₽<br>₽<br>₽<br>₽<br>₽<br>₽<br>₽<br>₽<br>₽ | + |        | ld 0 1 2 7 7 | <ul> <li>角色名称 \$</li> <li>第通会员</li> <li>超级管理员</li> <li>普通管理员</li> <li>CMS管理员</li> </ul> | 第合代码 中<br>member<br>superadmin<br>generaladmin<br>cmsadmin | 角色权限分配<br>・ デ 市台管理<br>・ デ 市台管理<br>・ ア 市台<br>・ ア 市台<br>・ 日 田<br>・ 日 田<br>・ 日 田<br>・ 日 田<br>・ 日 田<br>・ 日 日<br>・ 日 田<br>・ 日 田<br>・ 日 田<br>・ 日 田<br>・ 日 田<br>・ 日 日<br>・ 日 日<br>・ 日 日<br>・ 日 日<br>・ 日 日<br>・ 日<br>・ | ×<br>来存<br>取消 | ¢<br>5 23:02:06<br>1 01:13:13<br>1 01:22:34<br>9 18:38:24 | 修改时间 ◆<br>2020-03-27 14:05:52<br>2020-03-27 14:05:26<br>2020-04:27 14:05:26<br>2020-04:27 14:26:22<br>2020-09-13 07:56:25 | 1%入关键字按回年键<br>第2<br>第2<br>第2<br>第2<br>第2<br>第2<br>第2<br>第2<br>第2<br>第2 | 93 Q.<br>操作<br>創除<br>創除<br>別除 | <ul> <li>▲</li> <li>《秋雨分配</li> <li>《秋雨分配</li> <li>《秋雨分配</li> <li>《秋雨分配</li> </ul> |  |
|                                                          |   | 1      | >            | 11月 前定 共4条 20名                                                                          | /反 ~                                                       |                                                                                                    |               |                                                           |                                                                                                    |                                                                        |                               |                                                                                   |  |

Copyright © 2020 Ningbo SingKa Network Technology Co., Ltd. All Rights Reserved. 展喜调诚为选服务 题惩获携干作胜来

Version 1.0.1

菜单管理

点击进入菜单管理页面,可对系统菜单进行新增、修改、查看和删除操作。如下图所示:

| + 添加         |            |                               |      |    | 权限名称 输入权限名称         | 菜单URL 输入路由地址        | Q  |
|--------------|------------|-------------------------------|------|----|---------------------|---------------------|----|
| 权限名称         | 菜单图标       | 菜单URL                         | 排序号码 | 类型 | 创建时间                | 修改时间                | 操  |
| 1 ▶          |            | admin/index/index             | 1    | 菜单 | 2020-03-22 14:54:02 | 2020-03-22 14:54:02 | 修改 |
| 5 ▶          | $\odot$    | admin/auth/index              | 2    | 菜单 | 2020-03-22 14:59:36 | 2020-03-22 14:59:36 | 修改 |
| 32           | Щ.         | cms/admin.Index/index         | 3    | 菜单 | 2020-04-26 22:29:15 | 2020-04-26 22:32:27 | 修改 |
| 80 🕨 🗖 应用管理  | 8          | application/admin.Index/index | 3    | 菜单 | 2020-08-28 00:32:41 | 2020-09-17 16:09:00 | 修改 |
| 100 🕨 🗖 客户管理 | 2          | consumer/admin.Index/index    | 3    | 菜单 | 2020-09-04 09:53:31 | 2020-09-17 16:09:00 | 修改 |
| 110 🕨 🗖 商城管理 | $\bigcirc$ | shop/admin.Index/index        | 4    | 菜单 | 2020-08-02 07:18:53 | 2020-09-17 16:09:00 | 修改 |
| 124 🕨 🗖 会员管理 | 8          | member/admin.Index/index      | 5    | 菜单 | 2020-08-02 07:53:36 | 2020-09-17 16:09:00 | 修改 |
| 128 🕨 🗖 财务管理 | ¥          | finance/admin.Index/index     | 6    | 菜单 | 2020-08-02 07:59:42 | 2020-09-17 16:09:00 | 修改 |
| 131 🕨 🗖 系統管理 | (2)        | admin/system/index            | 7    | 菜单 | 2020-03-31 15:27:09 | 2020-03-31 23:32:40 | 修改 |
| 146 🕨 🗖 个人中心 |            | admin/personal/index          | 20   | 按钮 | 2020-03-22 15:05:12 | 2020-03-22 15:05:12 | 修改 |

Copyright © 2020 Ningbo SingKa Network Technology Co., Ltd. All Rights Reserved. 展嘉潮诚为您服务 愿您获携干作胜家

Version 1.0.1

#### 增删改查

• 点击【添加】按钮,输入相关信息后点击保存即可完成菜单的添加操作,如下图所示:

|     | 权限名称      | 菜单图标    | 菜单URL                   | 添加权限         |              |   |        | ×            |         | 修己       | 时间          | 1  |
|-----|-----------|---------|-------------------------|--------------|--------------|---|--------|--------------|---------|----------|-------------|----|
| 1   | ▶ □ 后台管理  | Û       | admin/index/index       | AND A DOCTOR |              |   |        |              | 4:02    | 2020-03- | 22 14:54:02 | 修改 |
| 5   | ▶ □ 权限管理  | $\odot$ | admin/auth/index        | 上级菜单         | 请选择          | - | 菜单图标   | 请输入菜单图标      | 9:36    | 2020-03- | 22 14:59:36 | 修改 |
| 32  | ▶ □ CMS管理 | щ       | cms/admin.Index/index   | * 权限名称       | 请输入权限名称      | ۵ | * 排序号码 | 请输入排序号码      | 9:15    | 2020-04- | 26 22:32:27 | 修改 |
| 80  | ▶ □ 应用管理  |         | application/admin.Inde  | * 切刚米刑       | ○ 並前 ○ 統知    |   |        |              | 2:41    | 2020-09- | 17 16:09:00 | 修改 |
| 100 | ▶ □ 客户管理  | 8       | consumer/admin.Index    | 1XNXX±       | ★ → 10 10 10 |   |        |              | 3:31    | 2020-09- | 17 16:09:00 | 修改 |
| 110 | ▶ 🗖 商城管理  | $\odot$ | shop/admin.Index/inde   | 菜单URL        | 请输入菜单URL     |   |        |              | 8:53    | 2020-09- | 17 16:09:00 | 修改 |
| 124 | ▶ 	 会员管理  | 8       | member/admin.Index/i    |              |              |   |        | 保存取消         | 3:36    | 2020-09- | 17 16:09:00 | 修改 |
| 128 | ▶ □ 财务管理  | ۲       | finance/admin.Index/inu | iex          | 0            |   | **     | 2020-08-02 0 | :59:42  | 2020-09- | 17 16:09:00 | 修改 |
| 131 | ▶ □ 系统管理  | {\$}    | admin/system/index      |              | 7            |   | 菜单     | 2020-03-31 1 | 5:27:09 | 2020-03- | 31 23:32:40 | 修改 |
| 146 | ▶ 	□ 个人中心 |         | admin/personal/index    |              | 20           |   | 按钮     | 2020-03-22 1 | 5:05:12 | 2020-03- | 22 15:05:12 | 修改 |

Copyright © 2020 Ningbo SingKa Network Technology Co., Ltd. All Rights Reserved. 展嘉潮诚为臨服务 愿您我携干作胜家

Version 1.0.1

• 点击表格中具体项的【修改】按钮,更新相关信息后点击保存即可完成菜单的修改操作,如下图所示:

| + 漆 | ba        |         |                         |        |                        |        | 权限名称                       | 输入权限名称  | 菜单URL 输入路由地址        |    |
|-----|-----------|---------|-------------------------|--------|------------------------|--------|----------------------------|---------|---------------------|----|
|     | 权限名称      | 菜单图标    | 菜单URL                   | 修改权限   |                        |        | ×                          |         | 修改时间                |    |
| 1   | ▶         |         | admin/index/index       |        |                        |        |                            | 4:02    | 2020-03-22 14:54:02 | 修改 |
| 5   | ▶ □ 权限管理  | $\odot$ | admin/auth/index        | 上级菜单   | 请选择                    | 菜单图标   | layui-icon layui-icon-comp | 9:36    | 2020-03-22 14:59:36 | 修改 |
| 32  | ▶         | щ       | cms/admin.Index/index   | * 权限名称 | 商城管理 🕒                 | * 排序号码 | 4                          | 9:15    | 2020-04-26 22:32:27 | 修改 |
| 80  | ▶         |         | application/admin.Inde  | ★ 权限迷刑 | ● 菜单 ○ 捺知              |        |                            | 2:41    | 2020-09-17 16:09:00 | 修改 |
| 100 | ▶         | 8       | consumer/admin.Index    | 从收天里   |                        |        |                            | 3:31    | 2020-09-17 16:09:00 | 修改 |
| 110 | ▶ 🗖 商城管理  | $\odot$ | shop/admin.Index/inde   | 菜单URL  | shop/admin.Index/index |        |                            | 8:53    | 2020-09-17 16:09:00 | 修改 |
| 124 | ▶ 	 会员管理  | 8       | member/admin.Index/i    |        |                        |        | 保存取消                       | 3:36    | 2020-09-17 16:09:00 | 修改 |
| 128 | ▶ 🗖 财务管理  | ۲       | finance/admin.Index/ind | lex    | ō                      | 采単     | 2020-08-02 0               | 1:59:42 | 2020-09-17 16:09:00 | 修改 |
| 131 | ▶         | £\$}    | admin/system/index      |        | 7                      | 菜单     | 2020-03-31 1               | 5:27:09 | 2020-03-31 23:32:40 | 修改 |
| 146 | ▶ 	□ 个人中心 |         | admin/personal/index    |        | 20                     | 按钮     | 2020-03-22 1               | 5:05:12 | 2020-03-22 15:05:12 | 修改 |

Copyright © 2020 Ningbo SingKa Network Technology Co., Ltd. All Rights Reserved. 尿富调诚为选服务 配氮我换干作胜家

Version 1.0.1

点击表格中具体项的【删除】按钮,该菜单信息即被删除,同时从拥有该菜单权限的角色中删除该菜单权
 限,该操作不可逆。

# 机构管理

#### 功能描述

点击进入机构管理页面,可对组织机构进行新增、修改、查看和删除操作。如下图所示:

| ∞        | E C                                                                   |               |              |               |         |    |             | ۲               | ≰ Q• 🛇 🔀 | ☐ ● 百里长安暮溪夏 ▼ : |
|----------|-----------------------------------------------------------------------|---------------|--------------|---------------|---------|----|-------------|-----------------|----------|-----------------|
| ⇔ «      | ( 合 用户管理 × 角色管理 × 菜单管理 × 机构管理 :                                       | <.            |              |               |         |    |             |                 |          | » ~             |
| Ø        | + 瀧加 / 樽改 宜 朝除                                                        | + 添加          | <b>童 回收站</b> |               |         |    |             |                 | 输入关键字    | 按回车键搜9 Q. 📤 C   |
| æ        | □ 晟嘉科技                                                                | Id \$         | 用户账号 ≑       | 真实姓名          | 用户昵称    | 性别 | 手机号码 ≑      | 电子邮箱            | 用户角色     | 操作              |
| ~        | ── ○ 董事会 ── ○ 行政会                                                     | 1             | shycomet     | 夏慧新           | 百里长安暮溪夏 | 先生 | 18966260236 | shycomet@qq.com | 系统管理员    | 修改 删除 重量磁码      |
| 23       | 监事会                                                                   |               |              |               |         |    |             |                 |          |                 |
| <b>*</b> |                                                                       |               |              |               |         |    |             |                 |          |                 |
| $\odot$  |                                                                       |               |              |               |         |    |             |                 |          |                 |
| R        |                                                                       |               |              |               |         |    |             |                 |          |                 |
| ¥        |                                                                       |               |              |               |         |    |             |                 |          |                 |
|          |                                                                       |               |              |               |         |    |             |                 |          |                 |
| 4Q2      |                                                                       |               |              |               |         |    |             |                 |          |                 |
|          |                                                                       |               |              |               |         |    |             |                 |          |                 |
|          |                                                                       |               |              |               |         |    |             |                 |          |                 |
|          |                                                                       |               |              |               |         |    |             |                 |          |                 |
|          |                                                                       |               |              |               |         |    |             |                 |          |                 |
|          |                                                                       |               |              |               |         |    |             |                 |          |                 |
|          |                                                                       |               |              |               |         |    |             |                 |          |                 |
|          |                                                                       | < 1 >         | 到第 1 页 确     | 定 共1条 20条/页 ✔ |         |    |             |                 |          |                 |
| c        | opyright © 2020 Ningbo SingKa Network Technology Co., Ltd. All Rights | Reserved. 展嘉调 | 诚为您服务 愿您我携习  | - 作胜家         |         |    |             |                 |          | Version 1.0.1   |

#### 左侧树形表格操作

• 点击左侧树形表格顶部【添加】按钮,输入相关信息后点击保存即可完成机构的添加操作,如下图所示:

| 6 | e C        |               |                 |               |      |         |              |            |                       |             |    |        |         |     | ۲               | 🐔 🗘 🗞 💥 | 6 💽 百里长   | 安暮溪夏▼   | :   |
|---|------------|---------------|-----------------|---------------|------|---------|--------------|------------|-----------------------|-------------|----|--------|---------|-----|-----------------|---------|-----------|---------|-----|
| * | Û          | 用户管理 ×        | 角色管理 ×          | 菜单管理 ×        | 机构管理 | ×       |              |            |                       |             |    |        |         |     |                 |         |           | >>      | ~   |
| 9 | + 添加       | / 修改          | <b>意 删除</b>     |               |      | + %     | 动 💼 🖻        | 收站         |                       |             |    |        |         |     |                 | 输入关键    | 字按回车键搜9 Q | ≜ C     |     |
|   | _ 晟美       | 嘉科技           |                 |               |      |         | ld ≑         | 用户。        | K목 \$                 | 真实姓名        | 用户 | 昵称     | 性别 手机号  | 码 🖕 | 电子邮箱            | 用户角色    | 操作        | F       |     |
|   |            | 董事会           |                 |               |      |         | 1            | sh         | 添加机构                  |             |    |        |         | ×   | shycomet@qq.com | 系统管理员   | 修改 删除     | 重重密码    |     |
|   |            | 监事会           |                 |               |      |         |              |            | * 上级机构                | 请选择         | -  | * 机构代码 | 请输入机构代码 |     |                 |         |           |         |     |
|   |            |               |                 |               |      |         |              |            | * 机构名称                | 请输入机构名称     | ±  | * 机构排序 | 请输入排序号  |     |                 |         |           |         |     |
|   |            |               |                 |               |      |         |              |            | * 机构全称                | 请输入机构全称     |    | 备注说明   | 请输入备注说明 |     |                 |         |           |         |     |
|   |            |               |                 |               |      |         |              |            | * 机构类型                | 请选择机构类型     | ~  |        |         | /i  |                 |         |           |         |     |
|   |            |               |                 |               |      |         |              |            |                       |             |    |        | 保存      | 取消  |                 |         |           |         |     |
| 5 |            |               |                 |               |      |         |              |            |                       |             |    |        |         |     |                 |         |           |         |     |
|   |            |               |                 |               |      |         |              |            |                       |             |    |        |         |     |                 |         |           |         |     |
|   |            |               |                 |               |      |         |              |            |                       |             |    |        |         |     |                 |         |           |         |     |
|   |            |               |                 |               |      |         |              |            |                       |             |    |        |         |     |                 |         |           |         |     |
|   |            |               |                 |               |      |         |              |            |                       |             |    |        |         |     |                 |         |           |         |     |
|   |            |               |                 |               |      |         | 1 > 503      | f 1        | 页 确定 ;                | 共1条 20条/页 🗸 |    |        |         |     |                 |         |           |         |     |
|   |            |               |                 |               |      |         |              |            |                       |             |    |        |         |     |                 |         |           |         |     |
| 0 | onvright @ | 2020 Ningho S | lingKa Maturate | Tashnology Co |      | Booonio | a www.storal | AV BU AF R | A de ve an in the set | when        |    |        |         |     |                 |         |           | Varaian | 101 |

点击左侧树形表格顶部【修改】按钮,更新相关信息后点击保存即可完成当前选中机构的修改操作,如下图
 所示:

| ช ≖<br>⇔ | C         用户管理 × 角色管理 × 菜单管理 × 机构管理 × |      |       |      |                         |             |       |       |    |         |         | ۲               | 🐔 Qº 🗞 🕺 | 合 💽 百里长安  | 7暮溪夏▼ | . : |
|----------|---------------------------------------|------|-------|------|-------------------------|-------------|-------|-------|----|---------|---------|-----------------|----------|-----------|-------|-----|
| Ø        | 8008 立 8589 × 1                       | + 添加 | 1 💼 ( | 回收站  |                         |             |       |       |    |         |         |                 | 输入关键字    | 按回车键搜9 Q。 | ≜ C   |     |
| m        | - 履嘉科技                                |      | ld ≑  | 用户则  | 胀号 令                    | 真实姓名        | 用户    | 昵称    | 性别 | 別 手机    | 号码 ≑    | 电子邮箱            | 用户角色     | 操作        |       |     |
|          | ····································· |      | 1     | shyc | comet                   | 夏慧新         | 百里长短  | 安暮溪夏  | 先生 | 1896    | 5260236 | shycomet@qq.com | 系统管理员    | 修改 删除     | 重重密码  |     |
| <u>₿</u> |                                       |      |       | 1    | 修改机构                    |             |       |       |    |         | ×       |                 |          |           |       |     |
| Ŷ        |                                       |      |       |      | * 上级机构                  | 请选择         | Ŧ     | * 机构代 | (码 | singka  |         |                 |          |           |       |     |
| Q        |                                       |      |       |      | * 机构名称                  | 晟嘉科技        | ۱.    | * 机构排 | 序  | 1       |         |                 |          |           |       |     |
| *        |                                       |      |       |      | * 机构全称                  | 宁波晟嘉网络科     | 技有限公司 | 备注访   | 印  | 请输入备注说明 | H       |                 |          |           |       |     |
| A        |                                       |      |       |      | * 机构类型                  | 公司          | Ŧ     |       |    |         |         |                 |          |           |       |     |
| ÷.       |                                       |      |       |      |                         |             |       |       |    | 保存      | 取消      |                 |          |           |       |     |
|          |                                       |      |       |      |                         |             |       |       |    |         |         |                 |          |           |       |     |
|          |                                       |      |       |      |                         |             |       |       |    |         |         |                 |          |           |       |     |
|          |                                       |      |       |      |                         |             |       |       |    |         |         |                 |          |           |       |     |
|          |                                       |      |       |      |                         |             |       |       |    |         |         |                 |          |           |       |     |
|          |                                       | <    | > 9   | 別第 1 | 页确定封                    | 共1条 20条/页 ✔ |       |       |    |         |         |                 |          |           |       |     |
|          |                                       |      |       |      | 10 de 10 10 10 10 10 10 |             |       |       |    |         |         |                 |          |           |       |     |

• 点击左侧树形表格顶部【删除】按钮,当前选中机构即被删除,该操作不可逆。

注意:当选中机构有子机构或机构下有用户存在时,无法删除。

#### 右侧数据表格操作

右侧数据表格的操作和用户管理一致,点击左侧树形表格中的具体机构名,右侧表格联动显示该机构下的用 户列表。

# 登录日志

## 功能描述

点击进入登录日志页面,可查看所有用户的登录记录,如下图所示:

| ○ 用户管理 × 角色 | 9管理 × 菜单管理 × 材 | 机构管理 × 登录日志 × |        |                   |             |                 |        |        |                  |
|-------------|----------------|---------------|--------|-------------------|-------------|-----------------|--------|--------|------------------|
|             |                |               |        |                   |             |                 |        |        |                  |
|             |                |               |        |                   |             |                 |        | 输入关    | 離字按回车键搜》Q.       |
| 登录账号 ≑      | 登录IP ≑         | 登录应用 ≑        | 应用类型 ⇔ | 登录设备 ≑            | 操作系统 ⇔      | 浏览器 ⇔           | 操作类型 ⇔ | 备注信息 ≑ | 登录时间 ≑           |
| shycomet    | 39.186.67.253  | 默认站点          | Web    | Macintosh Desktop | OS X10.15.6 | Edge85.0.564.51 | 登录成功   |        | 2020-09-18 00:05 |
| shycomet    | 39.186.67.253  | 默认站点          | Web    | Macintosh Desktop | OS X10.15.6 | Edge85.0.564.51 | 登录成功   |        | 2020-09-17 20:5  |
| shycomet    | 39.186.67.253  | 默认站点          | Web    | Macintosh Desktop | OS X10.15.6 | Edge85.0.564.51 | 登录失败   | 密码错误   | 2020-09-17 20:50 |
| shycomet    | 39.186.67.253  | 默认站点          | Web    | Macintosh Desktop | OS X10.15.6 | Edge85.0.564.51 | 登录成功   |        | 2020-09-17 13:23 |
| shycomet    | 39.186.67.253  | 默认站点          | Web    | Macintosh Desktop | OS X10.15.6 | Edge85.0.564.51 | 登录成功   |        | 2020-09-17 10:2  |
| shycomet    | 39.186.67.253  | 默认站点          | Web    | Macintosh Desktop | OS X10.15.6 | Edge85.0.564.51 | 登录成功   |        | 2020-09-16 23:4  |
| shycomet    | 39.186.67.253  | 默认站点          | Web    | Macintosh Desktop | OS X10.15.6 | Edge85.0.564.51 | 登录成功   |        | 2020-09-16 23:1  |
| shycomet    | 39.186.67.253  | 默认站点          | Web    | Macintosh Desktop | OS X10.15.6 | Edge85.0.564.51 | 登录失败   | 密码错误   | 2020-09-16 23:1  |
| shycomet    | 39.186.67.253  | 默认站点          | Web    | Macintosh Desktop | OS X10.15.6 | Edge85.0.564.51 | 登录成功   |        | 2020-09-16 23:1  |
| shycomet    | 39.186.67.253  | 默认站点          | Web    | Macintosh Desktop | OS X10.15.6 | Edge85.0.564.51 | 登录成功   |        | 2020-09-16 20:5  |
| shycomet    | 39.186.67.253  | 默认站点          | Web    | Macintosh Desktop | OS X10.15.6 | Edge85.0.564.51 | 登录成功   |        | 2020-09-16 15:3  |
| shycomet    | 39.186.67.253  | 默认站点          | Web    | Macintosh Desktop | OS X10.15.6 | Edge85.0.564.51 | 登录成功   |        | 2020-09-16 13:24 |
| shycomet    | 39.186.67.253  | 默认站点          | Web    | Macintosh Desktop | OS X10.15.6 | Edge85.0.564.51 | 登录成功   |        | 2020-09-16 13:23 |
| shycomet    | 39.186.67.253  | 默认站点          | Web    | Macintosh Desktop | OS X10.15.6 | Edge85.0.564.51 | 登录成功   |        | 2020-09-15 21:5  |
| shycomet    | 39.186.67.253  | 默认站点          | Web    | Macintosh Desktop | OS X10.15.6 | Edge85.0.564.51 | 登录成功   |        | 2020-09-15 21:09 |
| shycomet    | 39,186,67,253  | 默认站点          | Web    | Macintosh Desktop | OS X10.15.6 | Edge85.0.564.51 | 登录成功   |        | 2020-09-15 13:0  |

Copyright © 2020 Ningbo SingKa Network Technology Co., Ltd. All Rights Reserved. 尿富调诚为监服务 愿告我携干作胜家

Version 1.0.1

# 操作记录

## 功能描述

点击进入操作记录页面,可查看后台管理用户的操作记录,如下图所示:

| 1 | <br>田户等理 ( | 放曲等理 × 机构等理 × 登员口志                    | × 操作记录 × |                          |                 |        |               |                    |
|---|------------|---------------------------------------|----------|--------------------------|-----------------|--------|---------------|--------------------|
|   | MI BA MOBA | · · · · · · · · · · · · · · · · · · · | DAILERON |                          |                 |        |               |                    |
|   |            |                                       |          |                          |                 |        |               | 输入关键字按回车键搜集Q       |
|   | 登录账号 ≑     | 操作名称 ⇔                                | 请求类型 ⇔   | 操作路由 ≑                   | 请求参数 ≑          | 请求权限 💠 | 操作IP ≑        | 操作时间 ≑             |
|   | shycomet   | 操作记录                                  | GET      | admin/system/operrecord  | 0               | 请求成功   | 39.186.67.253 | 2020-09-18 00:58:3 |
|   | shycomet   | 登录日志                                  | GET      | admin/system/loginrecord | D               | 请求成功   | 39.186.67.253 | 2020-09-18 00:56:1 |
|   | shycomet   | 机构管理                                  | GET      | admin/organization/index | D               | 请求成功   | 39.186.67.253 | 2020-09-18 00:49:5 |
|   | shycomet   | 菜单管理                                  | GET      | admin/menu/index         | D               | 请求成功   | 39.186.67.253 | 2020-09-18 00:46:4 |
|   | shycomet   | 角色管理                                  | GET      | admin/role/index         | 0               | 请求成功   | 39.186.67.253 | 2020-09-18 00:36:4 |
|   | shycomet   | 删除用户                                  | POST     | admin/user/delete        | {"user_id":"3"} | 请求成功   | 39.186.67.253 | 2020-09-18 00:24:2 |
|   | shycomet   | 用户管理                                  | GET      | admin/user/index         | 0               | 请求成功   | 39.186.67.253 | 2020-09-18 00:19:4 |
|   | shycomet   | 工作台                                   | GET      | admin/index/workplace    | 0               | 请求成功   | 39.186.67.253 | 2020-09-18 00:19:4 |
|   | shycomet   | 控制台                                   | GET      | admin/index/console      | 0               | 请求成功   | 39.186.67.253 | 2020-09-18 00:19:4 |
|   | shycomet   | 会员设置                                  | GET      | admin/system/member      | 0               | 请求成功   | 39.186.67.253 | 2020-09-18 00:17:0 |
|   | shycomet   | 系统管理                                  | GET      | admin/system/index       | 0               | 请求成功   | 39.186.67.253 | 2020-09-18 00:13:3 |
|   | shycomet   | 短信设置                                  | GET      | admin/system/sms         | 0               | 请求成功   | 39.186.67.253 | 2020-09-18 00:12:0 |
|   | shycomet   | 邮件设置                                  | GET      | admin/system/email       | 0               | 请求成功   | 39.186.67.253 | 2020-09-18 00:11:4 |
|   | shycomet   | 上传设置                                  | GET      | admin/system/upload      | 0               | 请求成功   | 39.186.67.253 | 2020-09-18 00:10:5 |
|   | shycomet   | CMS设置                                 | GET      | admin/system/cms         | 0               | 请求成功   | 39.186.67.253 | 2020-09-18 00:10:0 |
|   | shycomet   | 其础设置                                  | GET      | admin/system/web         | n               | 请求成功   | 39.186.67.253 | 2020-09-18 00:09:2 |

Copyright © 2020 Ningbo SingKa Network Technology Co., Ltd. All Rights Reserved. 尿富调诚为监服务 愿告我携干作胜家

Version 1.0.1